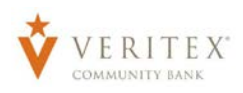

# **Company Policy Overview**

**NOTE:** The Company Policy controls company-level feature entitlements and dollar limits where additional restrictions can be placed on all users regardless of the user level.

- 1. Select the 'Company Policy' option in the 'Commercial' menu.
- Select an online transaction type by clicking on the corresponding blue link. (ex. ACH Collection)

**NOTE:** All transaction types in the 'Overview' section contain a consistent workflow for ease of use.

| ] Home         | Oak Tree         | Managem        | nent LLC         |                    |                      |                  |                    |                   |
|----------------|------------------|----------------|------------------|--------------------|----------------------|------------------|--------------------|-------------------|
| Messages       | Company Policy ③ | 0              |                  |                    |                      |                  |                    |                   |
|                | Overview         | Features       | Accounts U:      | ser Roles          |                      |                  |                    |                   |
|                |                  |                |                  |                    |                      |                  |                    |                   |
|                | Transaction Type | Approval Limit | Per Day Approval | Per Month Approval | Per Account Approval | Draft<br>Actions | Approve<br>Actions | Cancel<br>Actions |
|                |                  |                | umo              | Umits              | - units              | Max              | Max                | Max.              |
|                | ACH Collection   | \$50,000.00    | 997\$\$0,000.00  | 9997\$500,000.00   | 997\$50,000.00       | 1<br>Any         | 1<br>Any           | 1<br>Алу          |
| Company Policy | ACH Payment -    | \$50.000.00    | 997350.000.00    | 999 / \$500 000 00 | 99 / \$50 000 00     | 1                | 1                  | 1                 |
|                | Single           |                |                  |                    |                      | Any              | Any                | Any               |
|                | ACH Payments     | \$50,000.00    | 99/\$50,000.00   | 99975500,000.00    | 99/\$50,000.00       | 1<br>Any         | 1<br>Any           | 1<br>Any          |

## **Allowed Actions**

**NOTE:** One or multiple levels may be setup to establish general or granular user limitations.

3. Click on the 'Draft Amount' box.

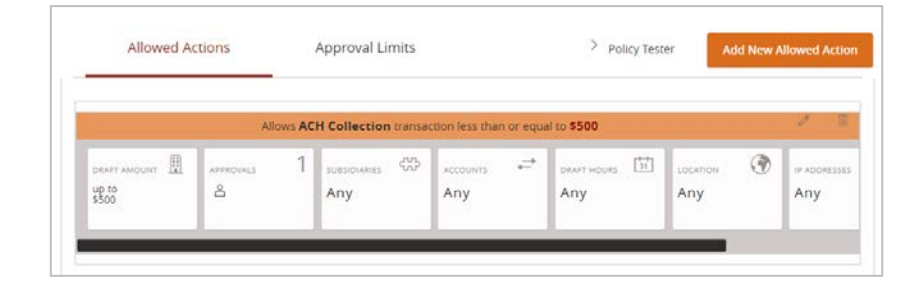

- 4. Select 'Any Allowable Amount' or Specific Amount'.
- 5. If 'Specific Amount' is selected, specify the dollar amount for the allowed action.

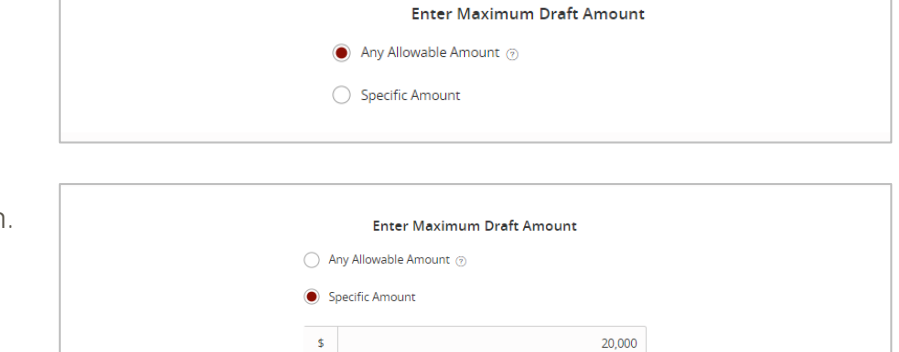

6. Click on the 'Approvals' box. Between one and five required approvals can be set.

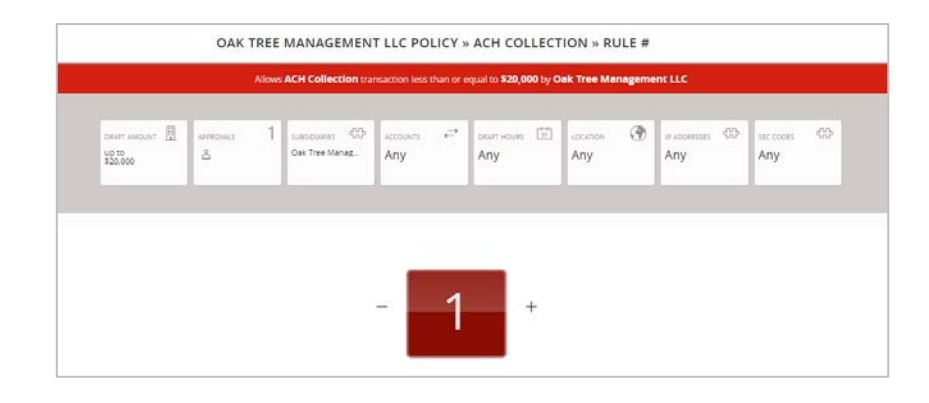

- 7. Click the 'Subsidiaries' box. Select the subsidiary or subsidiaries allowed for this transaction type.
- 8. Click on the 'Accounts' box. Select the account(s) allowed for this transaction type.

**NOTE:** The selected account will turn orange when selected.

9. Click the 'Draft Hours' box. Select the days and hours allowed for this transaction type.

**NOTE:** The days of the week down the left side and the hours of the day across the top can be clicked to select an entire row or column. The individual boxes can also be selected or deselected. 

 OAK TREE MANAGEMENT LLC POLICY > ACH COLLECTION = RULE #

 Adva ACH Collection currations lead that is equal to \$20,000 by Ork Tree Management LLC

 aurrations:

 aurrations:

 aurrations:

 aurration:

 aurration:

 aurration:

 aurration:

 aurration:

 aurration:

 aurration:

 aurration:

 aurration:

 aurration:

 aurration:

 aurration:

 aurration:

 aurration:

 aurration:

 aurration:

 aurration:

 aurration:

 aurration:

 aurration:

 aurration:

 aurration:

 aurration:

 aurration:

 aurration:

 aurration:

 aurration:

 aurratio:

 <td colspan="

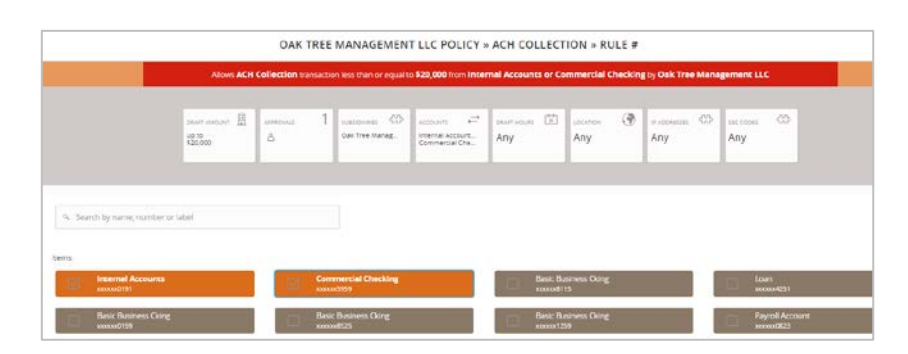

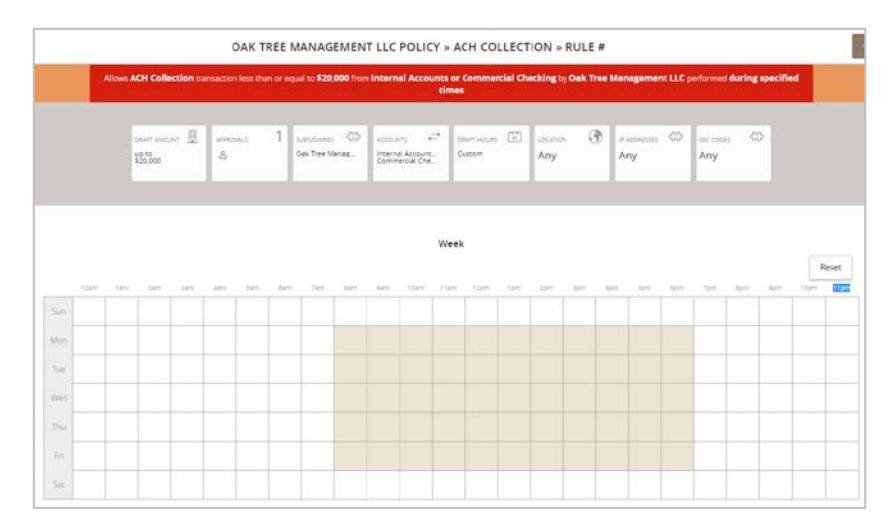

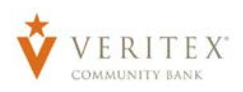

10. Click the 'Locations' box. Select the country or countries in North America allowed for this transaction type.

**NOTE:** If no countries are designated (Any), there will be no restriction placed on location.

11. Click the 'IP Addresses' box. Select the IP address and/or IP address range(s) to be allowed for this transaction type.

**NOTE:** If no IP address or IP address range is designated (Any), there will be no restriction placed on IP address origination.

12. Click the 'SEC Codes' box. Select which SEC codes are allowed for this transaction type.

13. Click on 'OK' to save rule.

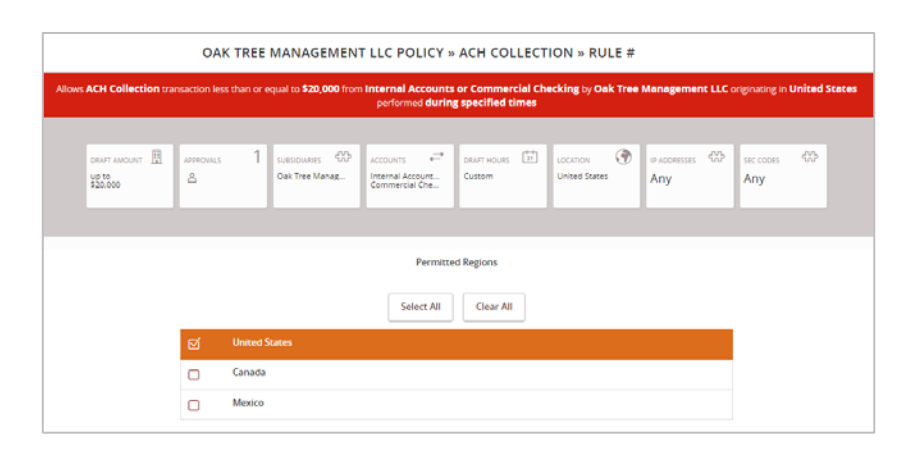

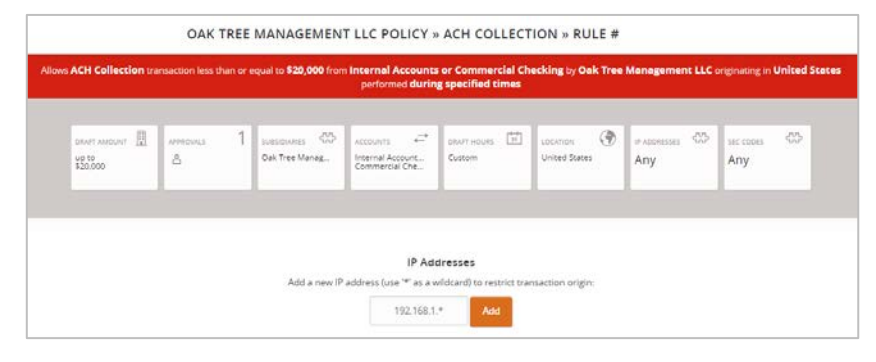

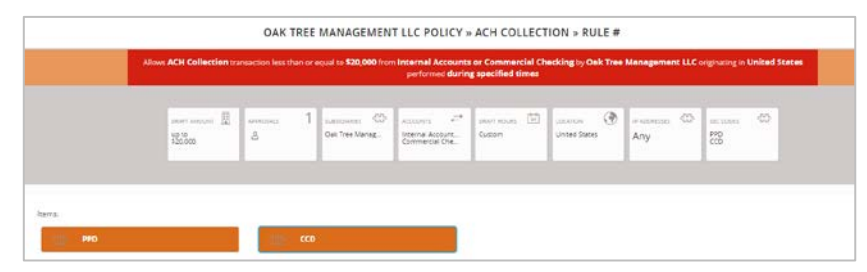

|                          |                        |                    |                                 |                                                               |                              |                                                             |                                               |                                                                       | _                                |                      | _                    |             |
|--------------------------|------------------------|--------------------|---------------------------------|---------------------------------------------------------------|------------------------------|-------------------------------------------------------------|-----------------------------------------------|-----------------------------------------------------------------------|----------------------------------|----------------------|----------------------|-------------|
| es ACH Collection tr     | ansaction less th      | in or equal to     | o \$20,000 from                 | Internel Accou<br>performed du                                | nts or Comm<br>ring specifie | nercial Check<br>d times                                    | ing by Oak Tree                               | Management LLC                                                        | eriginating in U                 | Inited States        |                      |             |
| жыл ансьог. 🗍<br>120.000 | AMM(INC)<br>Å          | 1                  | nueves (CD)<br>The Manag        | vrtevnal Account<br>Commercial Che.                           | * DiaP(-r);<br>Cuttom        | n 🖬 u                                                       | nantions 💮                                    | Any                                                                   | UC COME<br>PPD<br>CCD            | Ø                    |                      |             |
| Allowed A                | ctions                 | Appr               | oval Lim                        | its                                                           |                              |                                                             |                                               |                                                                       |                                  |                      |                      |             |
| / moned / m              | laons                  | , pp               | ovar Eini                       |                                                               |                              |                                                             |                                               |                                                                       |                                  |                      |                      |             |
|                          |                        |                    |                                 |                                                               |                              |                                                             |                                               |                                                                       |                                  |                      |                      |             |
|                          |                        |                    |                                 |                                                               |                              |                                                             |                                               | Open Policy                                                           | / Tester                         | Add                  | New Allo             | owed Action |
| llows ACH Col            | lection tra            | nsaction           | less than                       | or equal to                                                   | \$20,000                     | from <b>Inte</b>                                            | ernal Accc                                    | Open Policy                                                           | y Tester                         | Add                  | New Allo             | owed Action |
| llows ACH Coll           | lection tra<br>Tree Ma | nsaction<br>nagem  | n less than<br><b>ent LLC</b> o | or equal to<br>originating ir                                 | \$20,000<br>n United         | from Inte<br>States p                                       | ernal Accc<br>erformed d                      | Open Policy<br>ounts or Com<br>luring specif                          | y Tester<br>Imercial<br>ied time | Add<br>Checkin;<br>s | New Allo<br>g by Oak | owed Action |
| llows <b>ACH Col</b> l   | lection tra<br>Tree Ma | nsaction<br>nagem  | n less than<br><b>ent LLC</b> o | or equal to<br>originating ir                                 | \$20,000<br>n United         | from Inte<br>States p                                       | ernal Accc                                    | Open Policy<br>ounts or Com<br>luring specif                          | / Tester<br>Imercial<br>ied time | Add<br>Checkin;<br>s | New Allo<br>g by Oak | owed Action |
| llows ACH Coll           | lection tra<br>Tree Ma | nsaction<br>nagem  | ent LLC of                      | or equal to<br>originating ir<br>SUBSIDIARIES                 | \$20,000<br>United           | from Inte<br>States p<br>ACCOUNTS                           | ernal Accc<br>erformed d                      | Open Policy<br>ounts or Com<br>luring specif                          | y Tester<br>Imercial<br>ied time | Add<br>Checking<br>s | New Allo<br>g by Oak | wed Action  |
| DRAFT AMOUNT             | lection tra<br>Tree Ma | nsaction<br>nagemo | n less than<br>ent LLC d        | or equal to<br>originating ir<br>SUBSIDIARIES<br>Oak Tree Mar | \$20,000<br>h United         | from Inte<br>States p<br>ACCOUNTS<br>Internal A<br>Commerci | ernal Accc<br>erformed d<br>eformed d         | Open Policy<br>bunts or Com<br>luring specif<br>DRAFT HOURS<br>Custom | / Tester                         | Add<br>Checkin;<br>s | New Allo<br>g by Oak | IP ADDRESS  |
| DRAFT AMOUNT             | lection tra<br>Tree Ma | nsaction<br>nagemo | n less than<br>ent LLC o        | or equal to<br>originating ir<br>subsidiaries<br>Oak Tree Mar | \$20,000<br>n United         | from Inte<br>States p<br>ACCOUNTS<br>Internal A<br>Commerci | ernal Accc<br>erformed d<br>ccount<br>ial Che | Open Policy<br>ounts or Com<br>luring specif<br>DRAFT HOURS<br>Custom | y Tester                         | Add<br>Checkin,<br>s | New Alk<br>g by Oak  | IP ADDRESS  |

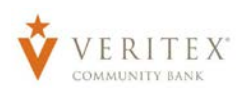

14. Click the 'Policy Tester' to validate the Company Policy functionality to assure the setup is as needed.

15. Enter information for transaction example and click on 'Test'.

|                                                                                                    |                      |                                            |                                          |                                                                              |                                     | Close Poli                       | cy Tester         | Add N      | ew Allowed | d A  |
|----------------------------------------------------------------------------------------------------|----------------------|--------------------------------------------|------------------------------------------|------------------------------------------------------------------------------|-------------------------------------|----------------------------------|-------------------|------------|------------|------|
| Example Tra                                                                                                    | nsactio              | on 💿                                       |                                          |                                                                              |                                     | _                                |                   | _          |            |      |
| Operations                                                                                                    |                      | Amount                                     |                                          | Account                                                                      |                                     | Subsidiary                       |                   | _          |            |      |
| Draft                                                                                                    | $\sim$               | \$1                                        | ,000.00                                  | Internal Accounts                                                            | ✓ 0xxxxxxx ×                        | Oak Tree Ma                      | nagement L        | u ~        | Test       | :    |
| SEC Code                                                                                                    |                      | IP Addresses                               | 5                                        | Location                                                                     | Day                                 | Tin                              | ne                |            |            |      |
| PPD                                                                                                    | $\sim$               | 192.168.1.                                 | *                                        | United States 🗸                                                              | Any                                 | $\sim$                           |                   |            |            |      |
| Auth code     Template                                                                                                   | provide<br>used (i.e | ed<br>e. draft restrict<br>n will be allow | ted)<br>red                              |                                                                              |                                     |                                  |                   |            |            |      |
| Auth code  Template  This tran  Bank Policy Veriex Bank Allowed  Allowed Actions                                         | provide<br>used (i.e | ed<br>e. draft restrict<br>n will be allow | ted)<br>Company<br>Oak Tree N<br>Allowed | <b>y Policy</b><br>danagement LLC                                            |                                     |                                  |                   |            |            |      |
| Auth code     Template     This tran     This tran     Allowed     Allowed                                               | s ACH (              | ed<br>e. draft restrict<br>n will be allow | ed<br>Company<br>Oak Tree M<br>Allowed   | y Policy<br>danagement LLC<br>j<br>n less than or equal to<br>Tree Managemen | \$20,000 from II                    | nternal Accou<br>g in United Sta | nts or Con<br>tes | nmercial C | hecking b  | by C |
| Auth code     Template     This tran     This tran     Bank Policy     Verites: Bank     Allowed     Allowed     Allowed | s ACH (              | ed<br>e. draft restrict<br>a will be allow | ted)<br>Company<br>Oak Tree M<br>Allowed | y Policy<br>Management LLC<br>J<br>less than or equal to<br>Tree Managemen   | \$20,000 from I<br>t LLC originatin | nternal Accou<br>g in United Sta | nts or Con<br>tes | nmercial C | hecking b  | by C |

# **Approval Limits**

16. Click the 'Approval Limits' tab to view the dollar and count limits allotted to the company by the Veritex Community Bank.

**NOTE:** This screen is read only.

| COLLECTION      | Change                |                            |
|-----------------|-----------------------|----------------------------|
| Allowed Act     | tions Approval Limits |                            |
|                 |                       | These limits are read-only |
| Maximum Am      | nount 🧿               | Maximum Count ③            |
| Per transaction |                       | Per Account Per Day        |
| \$              | 50,000.00             | 99                         |
| Per Account Per | Day                   | Per Day                    |
| \$              | 50,000.00             | 99                         |
| Per Day         |                       | Per Month                  |
| \$              | 50,000.00             | 999                        |
| Per Month       |                       |                            |
| 5               | 500.000.00            |                            |

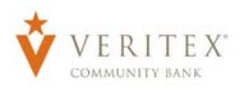

# **Features**

17. Click on the 'Features' tab to view the non-transactional features allotted to the company by Veritex Community Bank.

#### **NOTE:** This screen is read only.

| Overview Features                                                         | Accounts User Role | 5                                                                                            |  |
|---------------------------------------------------------------------------|--------------------|----------------------------------------------------------------------------------------------|--|
| ATURES 💿                                                                  |                    |                                                                                              |  |
| 9, Search                                                                 |                    |                                                                                              |  |
| GHTS                                                                      |                    |                                                                                              |  |
| Allow one-time recipients                                                 |                    | ✓ Can Add Users                                                                              |  |
| Recipient upload from batch                                               |                    | ✓ Wire upload from batch (requires Multi-Wire)                                               |  |
| ENERATED TRANSACTION                                                      |                    |                                                                                              |  |
| Enable Multi-Transfer                                                     |                    | ✓ Enable Multi-Wire                                                                          |  |
|                                                                           |                    |                                                                                              |  |
| DRPORATE                                                                  |                    |                                                                                              |  |
| ORPORATE<br>Enhanced Home Page                                            |                    | ✓ Information Reporting (13 of 13 selected)                                                  |  |
| ORPORATE<br>Enhanced Home Page<br>Manage Company Policy                   |                    | <ul> <li>Information Reporting (13 of 13 selected)</li> <li>Manage User Roles</li> </ul>     |  |
| ORPORATE<br>Enhanced Home Page<br>Manage Company Policy<br>USTOM FEATURES |                    | <ul> <li>✓ Information Reporting (13 of 13 selected)</li> <li>✓ Manage User Roles</li> </ul> |  |

### Accounts

18. Click on the 'Accounts' tab to view the account rights allotted to the company by Veritex Community Bank.

#### **NOTE:** This screen is read only.

19. Click on 'Save' to save Policy.

| npany Polic                  | y ®                                                                                 |             |              |               |        | Sa |
|------------------------------|-------------------------------------------------------------------------------------|-------------|--------------|---------------|--------|----|
| Overview                     | w Features                                                                          | Accounts Us | er Roles     |               |        |    |
| COUNTS                       | D                                                                                   |             |              |               |        |    |
|                              |                                                                                     |             |              |               |        |    |
| Search b                     | Display Name                                                                        | View        | Deposit      | Withdraw      | labele |    |
| Number<br>xxx0191            | oy name, number or labe<br>Display Name<br>Internal Accounts                        | el<br>View  | Deposit      | Withdraw      | Labels | 0  |
| Number<br>xxx0191<br>xxx5959 | py name, number or labe<br>Display Name<br>Internal Accounts<br>Commercial Checking | View        | Deposit<br>✓ | Withdraw<br>E | Labels |    |

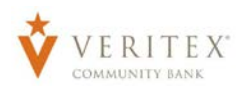

#### 20. Click on 'Close'.

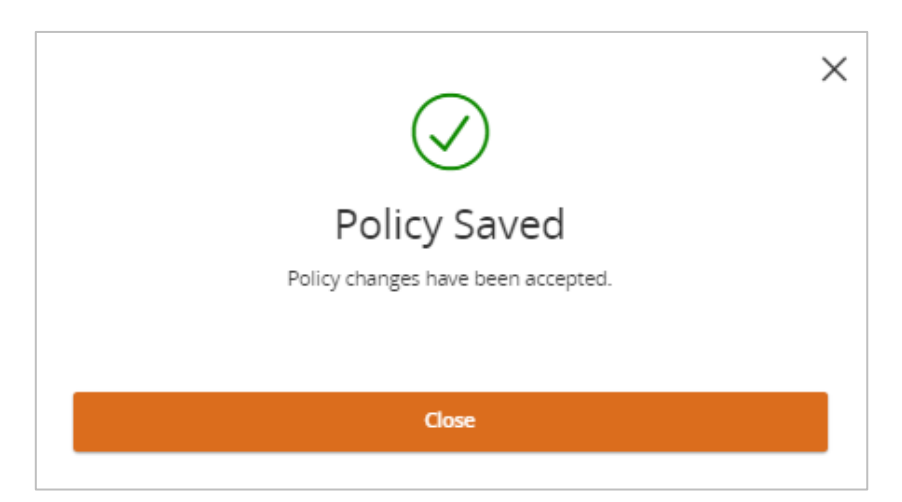

**NOTE:** Changes made to specific transaction will update and display under the 'Overview' tab.

| Oak Tree         | Managem        | nent LLC                   |                              |                                |                         |                           |                          |
|------------------|----------------|----------------------------|------------------------------|--------------------------------|-------------------------|---------------------------|--------------------------|
| Overview         | Features       | Accounts Us                | ser Roles                    |                                |                         |                           |                          |
| Transaction Type | Approval Limit | Per Day Approval<br>Limits | Per Month Approval<br>Limits | Per Account Approval<br>Limits | Draft<br>Actions<br>Max | Approve<br>Actions<br>Max | Cancel<br>Actions<br>Max |
| ACH Collection   | \$50,000.00    | 99 / \$50,000.00           | 999 / \$500,000.00           | 99 / \$50,000.00               | 1<br>\$50,000.00        | 1<br>\$50,000.00          | 1<br>\$50,000.00         |